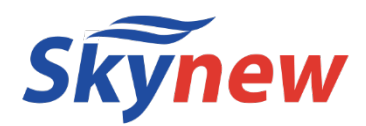

# 小型パソコン

品番:IN-2

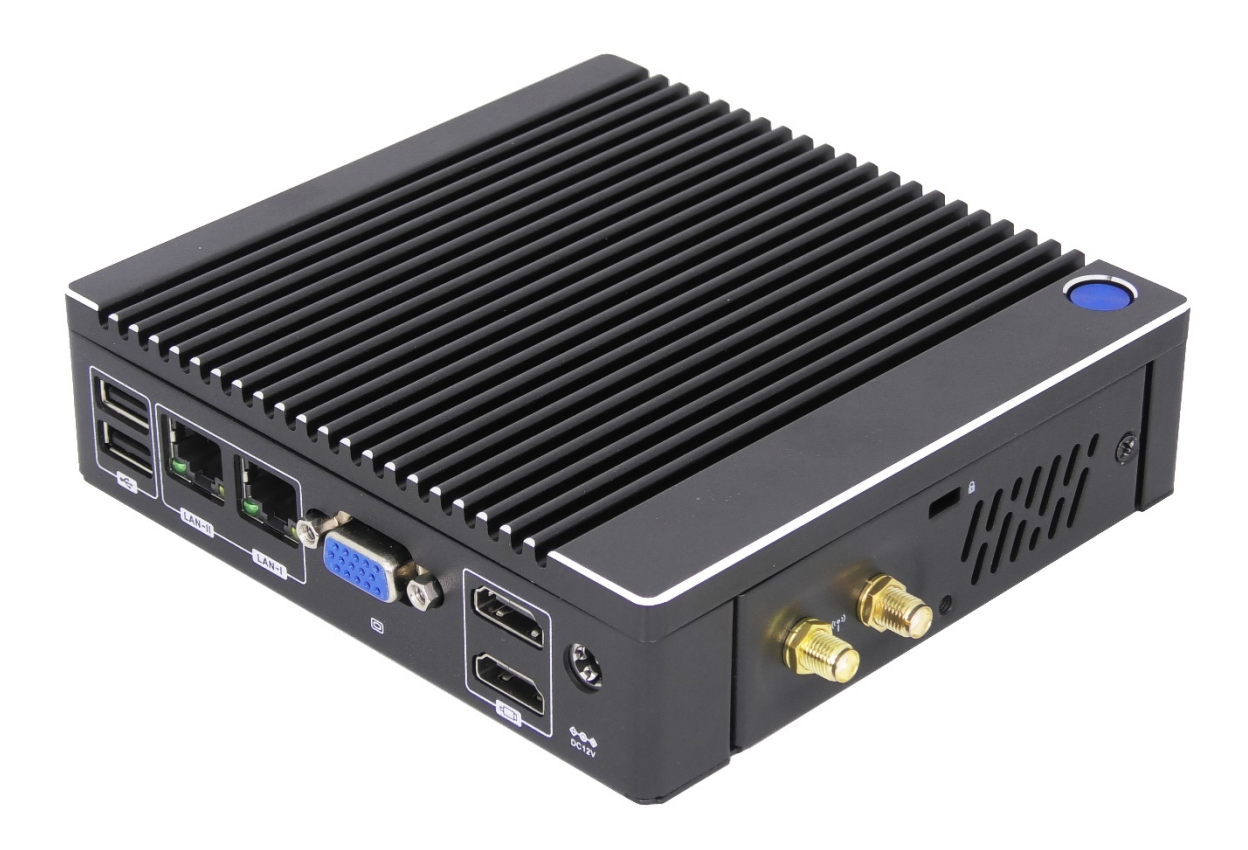

## 商品説明書

http://www.skynew.jp

| 茜        |    | 4  | 垟  |
|----------|----|----|----|
| <b>P</b> | 88 | 11 | тж |

| 型番          |           | IN−2                                                                                     |  |
|-------------|-----------|------------------------------------------------------------------------------------------|--|
| 商品名         |           | ファンレスミニパソコン                                                                              |  |
| OS          |           | なし                                                                                       |  |
|             | プロセッサ     | Intel Celeron N3150                                                                      |  |
| プロセッサ       | コア数・スレッド数 | 4 • 4                                                                                    |  |
|             | ペース動作周波数  | 1.60 GHz                                                                                 |  |
|             | ターボ・ブースト  | 2.08 GHz                                                                                 |  |
|             | キャッシュ     | 2 MB                                                                                     |  |
|             | TDP       | 6 W                                                                                      |  |
|             | プロセスルール   | 14 nm                                                                                    |  |
| グラフィックス     | グラフィックス   | インテル HD グラフィック                                                                           |  |
|             | ビデオメモリ    | メインメモリと共有                                                                                |  |
| メモリ         |           | DDR3 4GB<br>(増設不可、交換可、最大8GB)                                                             |  |
| ストレージ       |           | mSATA SSD 64GB (増設不可、交換可)                                                                |  |
| 映像出力        |           | HDMI 1.2 x 1                                                                             |  |
| 有線LAN       |           | Realtek 8111F 10MB/100MB/1,000MB ×2ポート                                                   |  |
| 無線WIFI      |           | <b>802.11ac WIFI 2. 4G/5G 対応</b><br>(Intel AC7265)                                       |  |
| Bluetooth装置 |           | Bluetooth 5.1                                                                            |  |
| USBインターフェース |           | USB2.0 × 2、USB3.0 × 4、USB 3.1X1、                                                         |  |
| オーディオ       |           | Realtek ALC 662                                                                          |  |
| インターフェース    |           | HDMI 1.2 X2, LAN x 2、USB 3.1 x 1、音声出力 x 1、音声入<br>力 x 1、COM x1、VGA x1、USB 3.0x4、USB 2.0x2 |  |
| ACアダプタ      |           | 入力 100V-240V<br>出力 12/3.0A                                                               |  |
| 本体サイズ       |           | 140mm*140mm*35mm                                                                         |  |
| 本体重量        |           | 約 667 g                                                                                  |  |
| 消費電力        |           | 約12W、最大36W                                                                               |  |
| 捆包内容        |           | パソコン本体、ACアダプター、VESAブラケット、ネジ四個、日本語取<br>扱説明書、パソコンの底のゴム足 4個、WIFIアンテナ1本                      |  |
| 適用温度範囲      |           | -20°C~60°C                                                                               |  |
| 適用湿度範囲      |           | 20%~80%rh                                                                                |  |
| 保証          |           | 一年                                                                                       |  |

### 端子説明

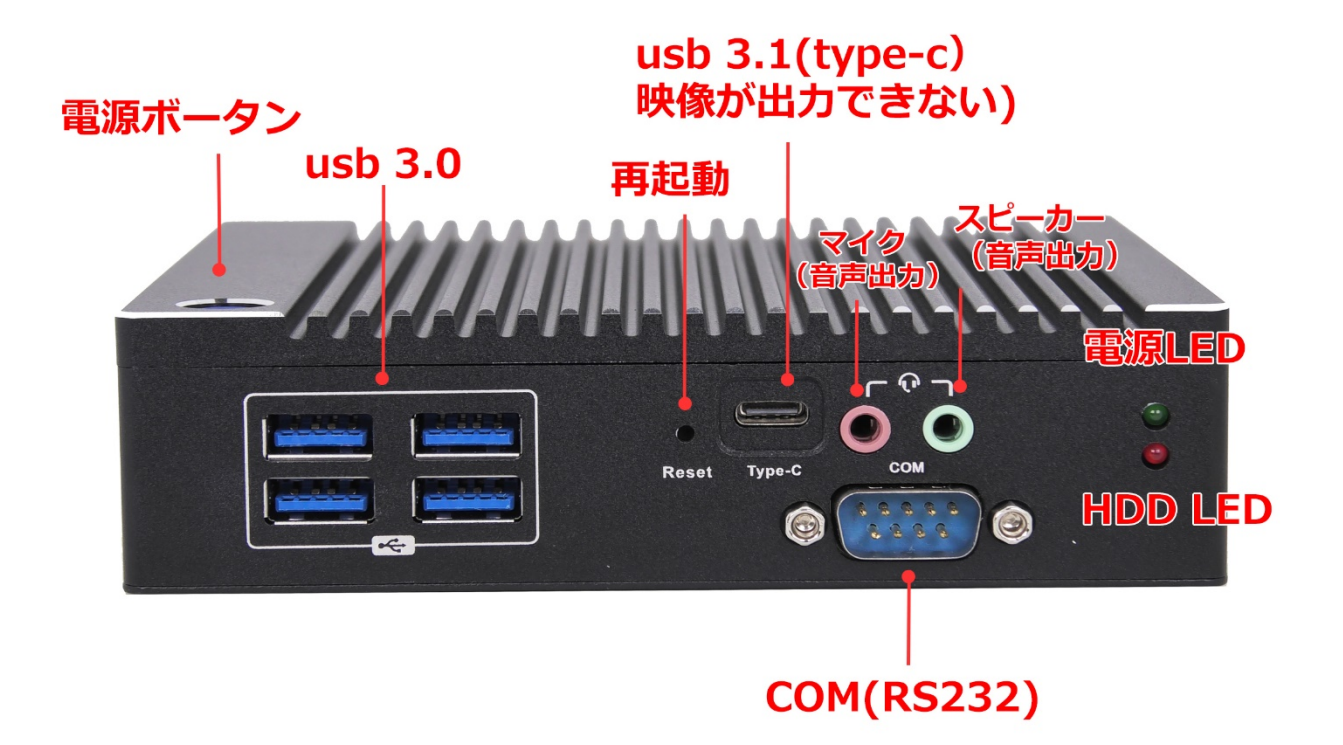

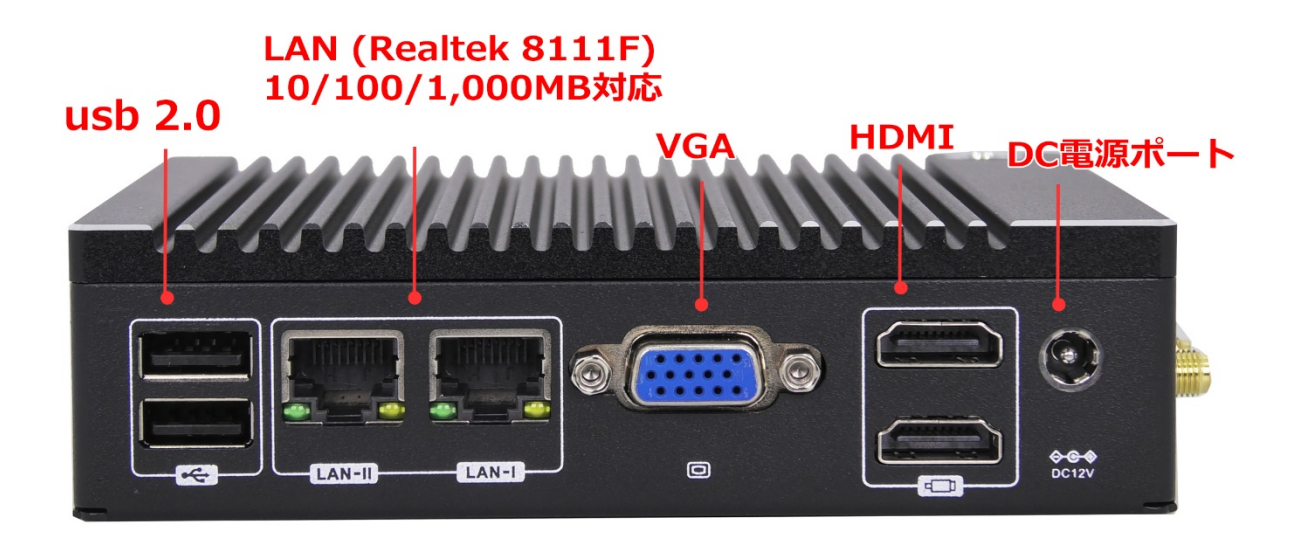

◆ BIOS 画面の起動方法

パソコンを起動してすぐに<Del>キーを連打しながら BIOS の画面を開きます。Bluetooth や無線でキーボードを接 続している場合、BIOS の画面を開けない場合があります。その場合は有線接続のキーボードでご使用ください。

◆ 停電回復時(通電開始時)に自動起動する設定方法
BIOS 管理画面 → <Advanced> → <PWRON After Power Loss>
Always off(無効)を Always On(有効)に変更して ENTER を押します。
選択後、<F4>キーを押し、< Save configuration and exit >下の[YES]を選択してください。
パソコンは自動再起動します、完了

◆ 毎日指定時間に自動起動する設定方法
BIOS 管理画面 → 〈Advanced〉→ 〈ACPI Settings〉→ 〈S5 Resume By RTC〉
Disabled(無効)を Enabled に変更して ENTER を押します、
Day 設定日設定: 数値は 毎日 0, 1~31 です。(例)30 は毎月 30 日です。
Hour 時間設定:数値は 0~23 です。(例)23 はPM11時です。
Minute 分設定:数値は 0~59 です
Second 秒設定:数値は 0~59 です 設定後、
<F4>キーを押し、<Save configuration and exit>下の[YES]を選択してください。パソコンは自動再起動します。

◆ Wake-on-LAN (WoL)の設定方法
BIOS 管理画面 → <Advanced> → <ACPI Settings> → <Resume By Onboard LAN>
Disabled (無効)を Enabled に変更して ENTER を押します、
<F4>キーを押し、<Save configuration and exit>下の[YES]を選択してください。 パソコンは自動再起動します。
完了

◆ BIOS 起動(ブート)順位の自由選択 パソコンを起動してすぐに<F7 >キーを連打しながら起動順位の画面を開きます。 Bluetooth や無線でキーボードを接続している場合、BIOS の画面を開けない場合があります。 その場合は有線接続のキーボードでご使用ください。

### パソコン組立、接続について

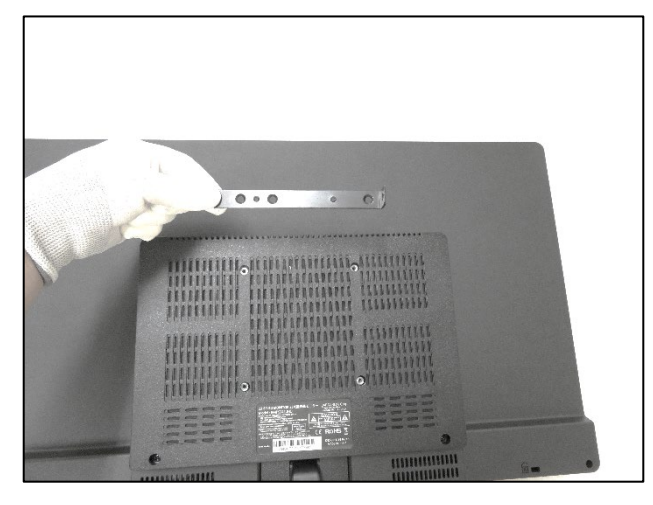

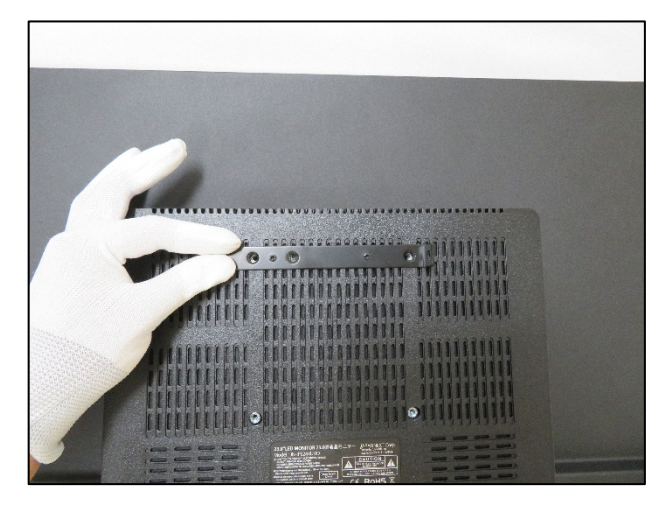

1.付属品のブラケットを取り出し、ディスプレイの背面に取付けます。 2.上の二つのネジ穴に位置を合わせます。

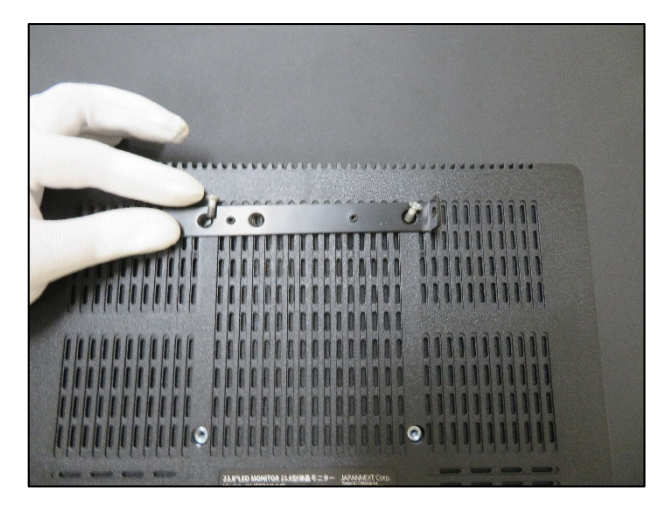

3. 付属品のブラケット固定用ネジ(2個)を取り出します。

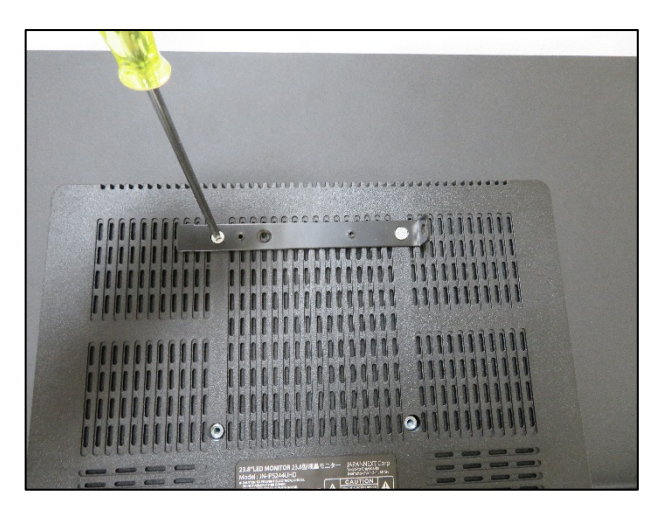

4. プラスドライバーでネジを締めます。

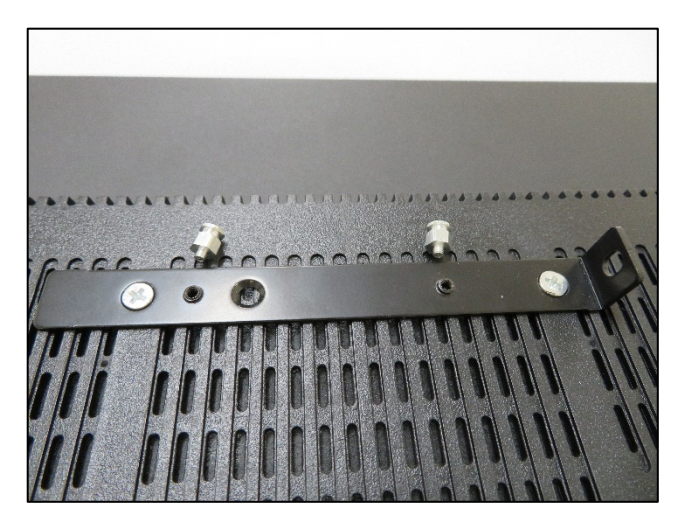

5.付属品のパソコン固定用ネジ(2個)を取り出します。

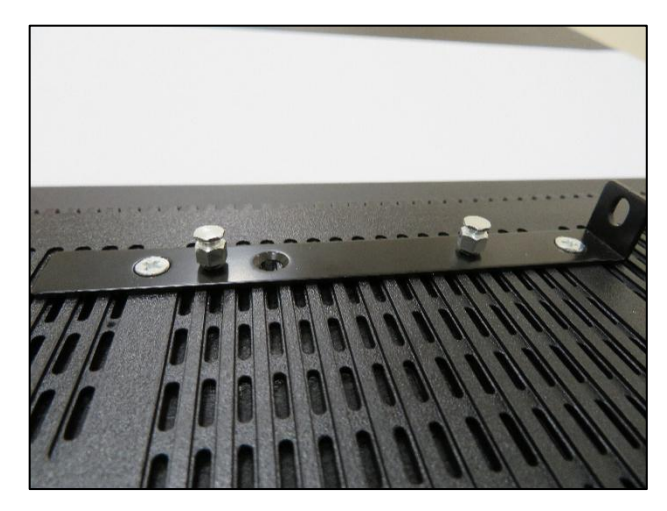

6.写真のとおりネジを手で締めます。

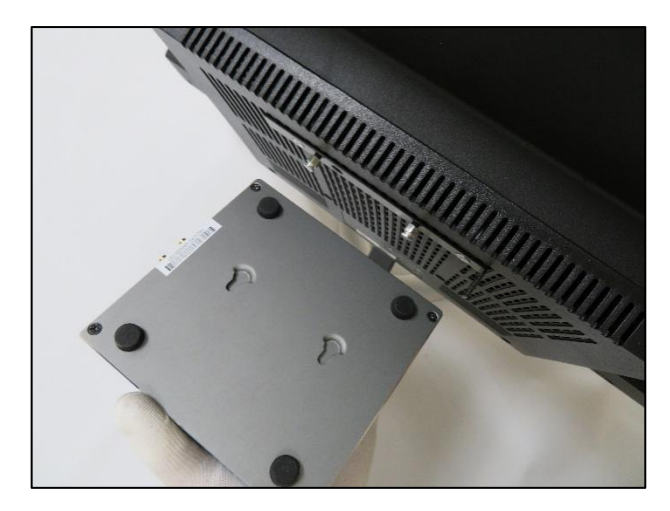

7.写真のとおりパソコンを掛けます。

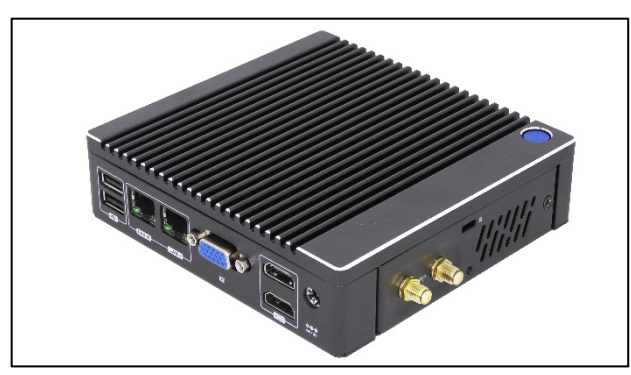

9. Wifi アンテナ(2本)をしっかり取付ます。

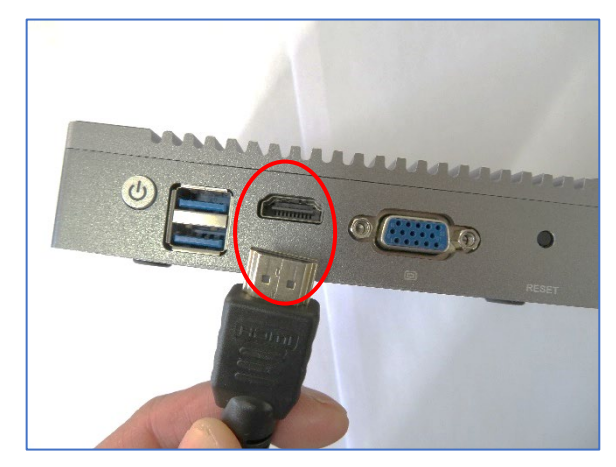

11 、HDMI ケーブルの片側をパソコンに挿し込んで、反対側はディ 12 電源ボタンを ON にするとご使用になれます。 スプレイに挿し込みます。

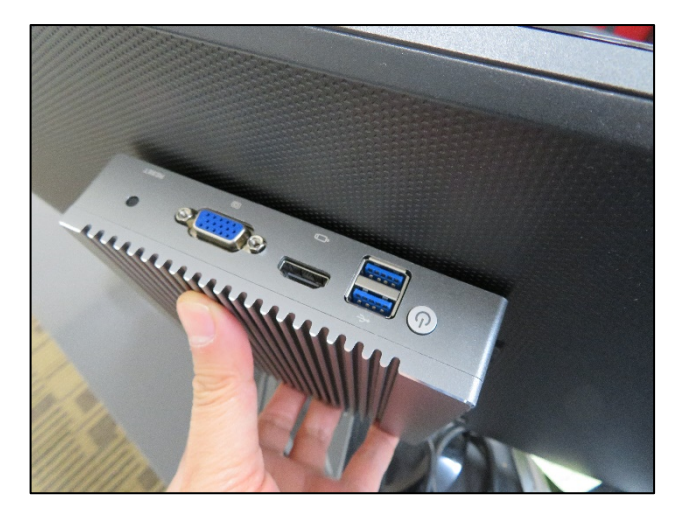

8. ディスプレイ背面にパソコンを掛けてる様子です。

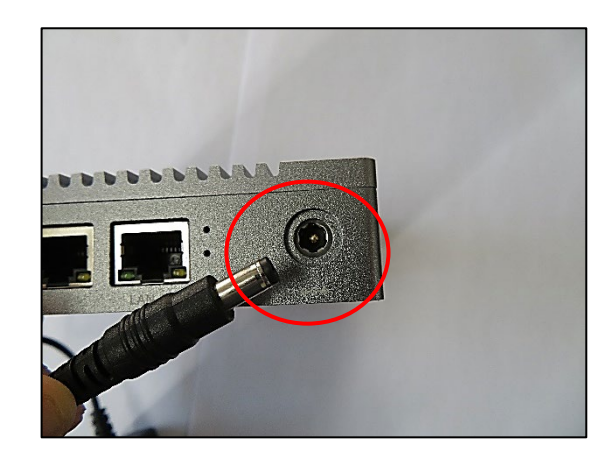

10.パソコンに AC アダプターを取付け、電源コンセントに挿し込み ます。

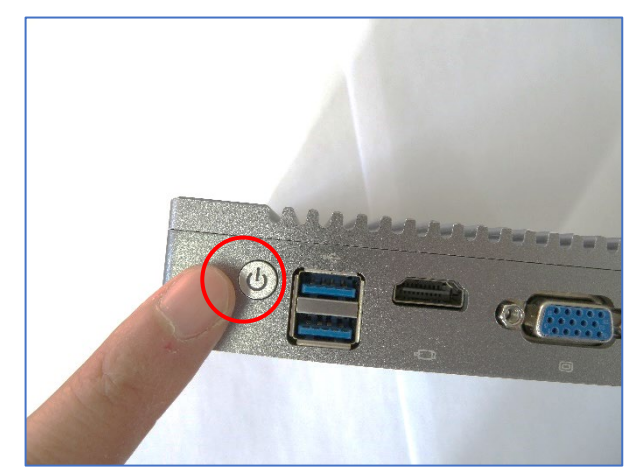

#### 保証書

この製品は製品到着日より1年間、その品質を保証致します。保証内容につきましては下記の保証規定によります。下記に必要事項を記載の上、大切に保管してください。

商品名: 小型パソコン IN-2

購入年月日:

購入サイト名:

注文番号:

氏名:

住所/電話番号:

#### 保証規定

【保証対象】

・保証の適用対象は製品本体に限られます。製品にプリインストールされた OS やソフトウェア、各ハードウェアのドライバーが起因 となった不具合に関しまして保証対象外となります。

【保証期間】

① 初期不良期間

・製品到着日より 1 ヵ月間となります。初期不良期間内における製品の不具合につきましては、弊社負担(着払い)にて製品を 弊社にお送り頂いた上で修理または代替品の発送を致します。

② 保証期間

・製品到着日より1年間、通常使用において不具合が発生した場合は、無償で修理し、お客様へ返送致します。

- ・弊社への製品の発送費用につきましては、下記のご使用期間によって異なります。
- 1) 製品到着日~3ヵ月以内は弊社負担(着払い)にて弊社へお送りください。

2)4ヵ月~1年以内は、お客様ご負担(元払い)にて弊社へお送りください。

③ 保証期間外

・無償保証期間外の製品の修理に関しましては有償となります。その都度、不具合内容により修理費用をお見積り致します。尚、 弊社への製品発送費用はお客様ご負担(元払い)になります。

【保証適用除外事項】

・下記の場合は保証期間内であっても保証適用外となり、修理を依頼される場合は有償となります。

・保証書を紛失された場合や購入履歴(購入サイト名、注文番号)が確認できない場合。

・OS やソフトウェア、ドライバー、ウイルス、BIOS 等、ハードウェア以外に起因した不具合。

・取扱い上の不注意による破損や故障。

・譲渡、転売、オークション等で製品をご購入された場合。

販売元 : 株式会社真善美 (カブシキガイシャ シンゼンビ) 連絡先 : 〒369-0113 埼玉県鴻巣市下忍3852-1 TEL:048-577-6612 FAX:048-577-6613 営業時間 : 9:00~18:00 (土日祝日、弊社休日を除く) E-mail: service@shinzenbi.jp